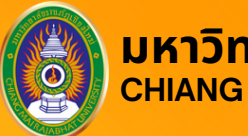

มหาวิทยาลัยราชภัฏเชียงใหม่ CHIANG MAI RAJABHAT UNIVERSITY

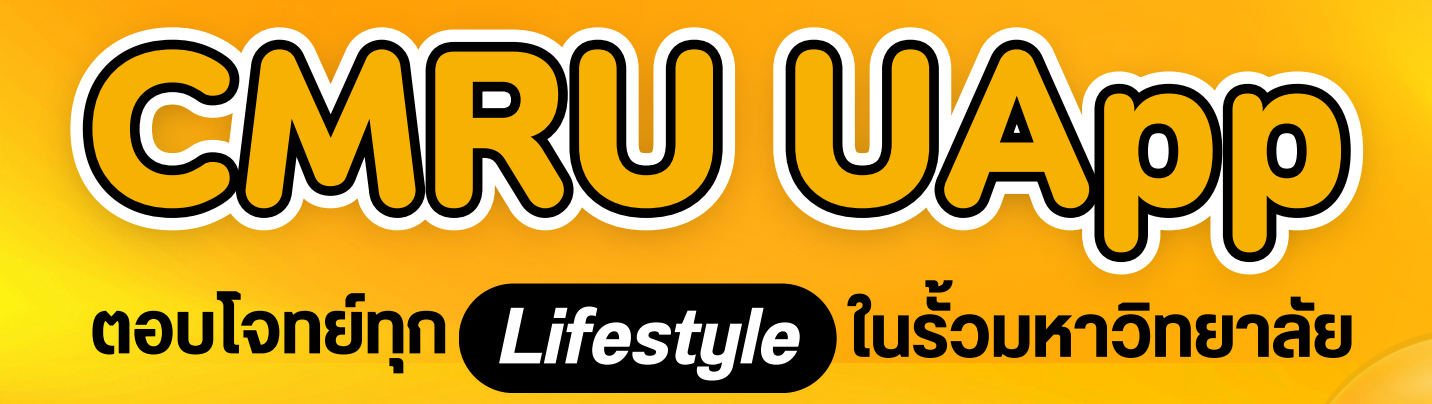

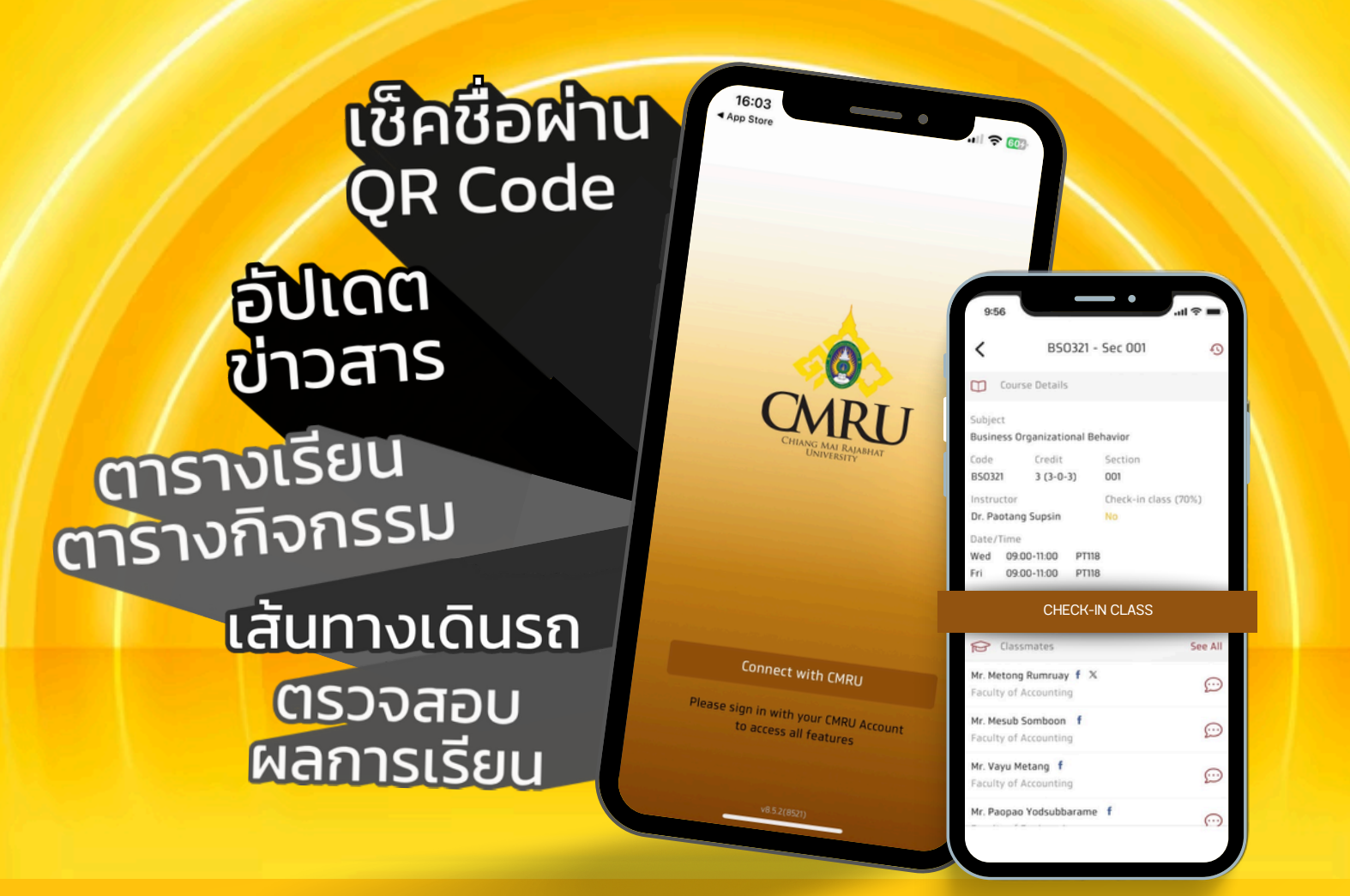

## (สำหรับนักศึกษา)

# **คู่มือการใช้งาน** (สำหรับนักศึกษา)

 $\mathbf{01}$ 

### การดาวน์โหลด CMRU UApp

CMRU UApp คือ แอปพลิเคชันบน Smartphone ในระบบปฏิบัติการ iOS และ Android โดยสามารถดาวน์โหลด CMRU UApp ได้ที่ **รั**รัรัร (สำหรับ iOS) เข้าไปที่ "ค้นหา" แล้วพิมพ์คำว่า **"CMRU UApp"** บน App Store (สำหรับ iOS) และ Play Store (สำหรับ Android) กดดาวน์โหลดและติดตั้งแอปพลิเคชัน

CMRU UApp

CMRU UAPP การศึกษา <del></del>

## การเข้าใช้งานแอปพลิเคชั่น

- 1. กดที่ไอคอนแอปพลิเคชัน CMRU UApp เพื่อเข้าสู่การใช้งาน
- เมื่อเปิดแอปพลิเคชันเพื่อเริ่มต้นการใช้งาน ให้กดปุ่ม "Connect with CMRU/ เชื่อมต่อกับมหาวิทยาลัยราชภัฏเชียงใหม่"

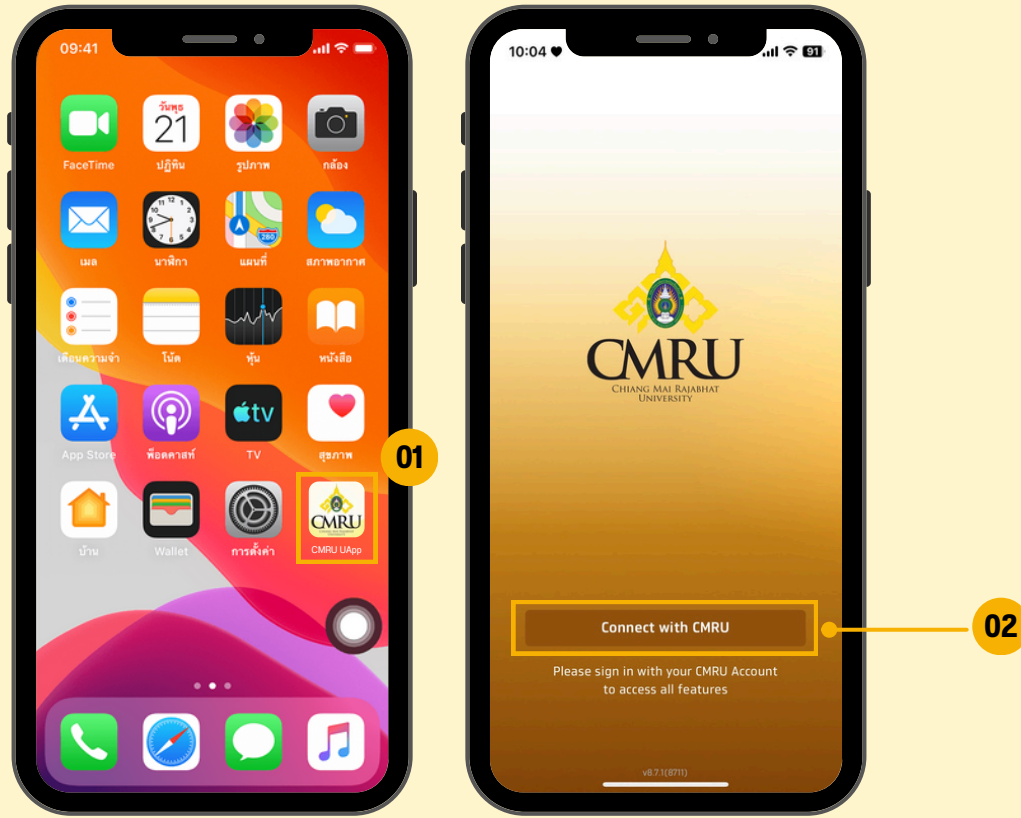

 เลือกสิทธิ์การเข้าใช้งาน "นักศึกษา" และคลิก "ลงทะเบียนเข้าใช้งาน CMRU UApp"

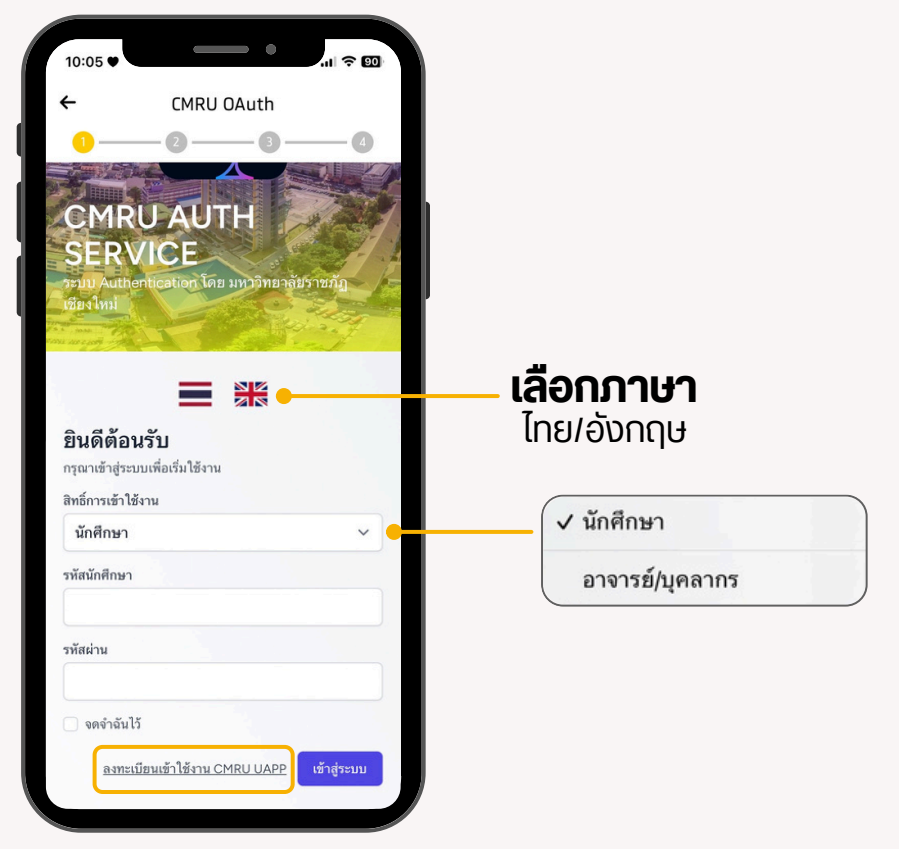

02

 มหาวิทยาลัยจะตรวจสอบสถานะ (การเป็นนักศึกษา โดยใช้รหัสเดียวกัน กับระบบบริการการศึกษา <u>reg.cmru.ac.th</u>)

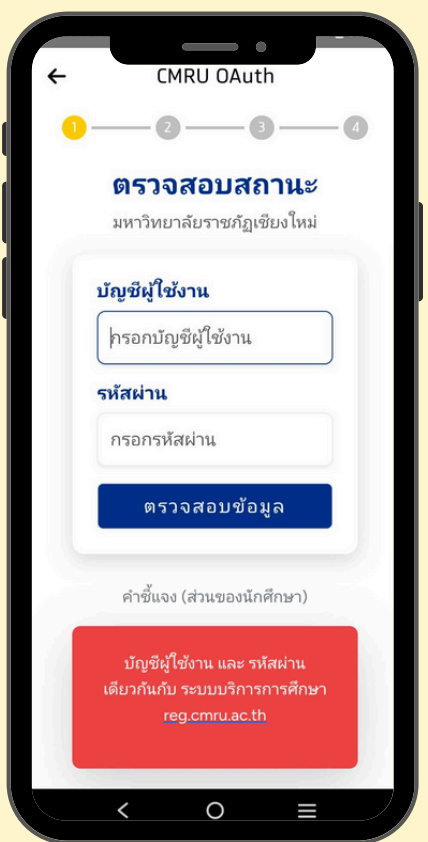

5. การยืนยันข้อมูลและยินยอมที่จะเปิดเผยข้อมูล ให้กับธนาคารกรุงไทย จำกัด (มหาชน) โดยให้เป็นไปตาม พ.ร.บ. คุ้มครองข้อมูล ส่วนบุคคล (PDPA)

0K

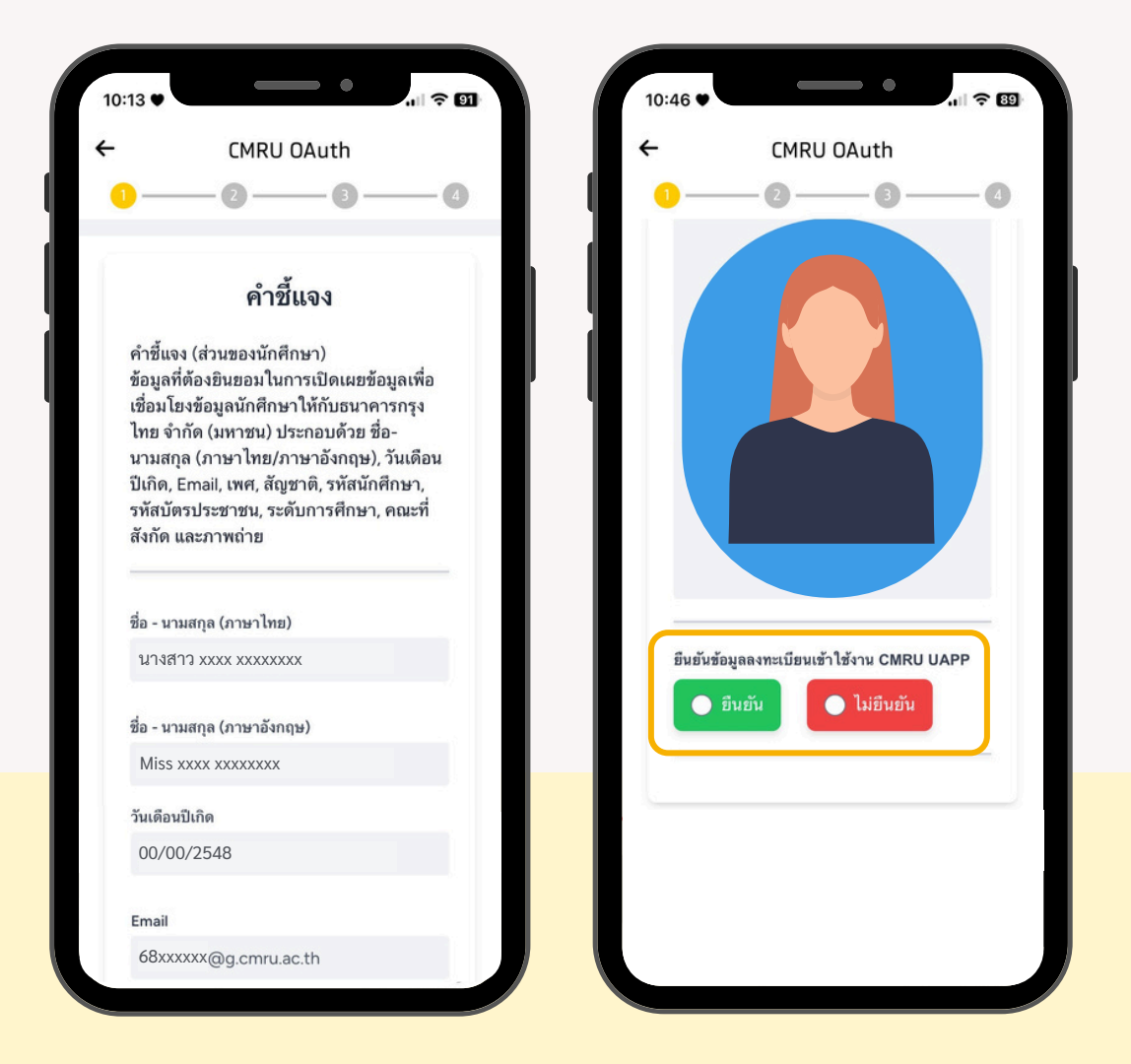

#### คำชี้แจง :

้ ข้อมูลที่ต้องยินยอมในการเปิดเผยข้อมูลเพื่อเชื่อมโยงข้อมูลนักศึกษาให้กับ ธนาคารกรุงไทย จำกัด (มหาชน) ประกอบด้วย ชื่อ-นามสุกุล (ภาษาไทย / ภาษาอังกฤษ), วันเดือนปีเกิด, Email, เพศ, สัญชาติ, รหัสนักศึกษา, รหัสบัตรประจำตัวประชาชน, ระดับการศึกษา, ผลการศึกษา, คณะที่สังกัด, ภาพถ่าย และวันที่เข้าศึกษา  เมื่อกดเลือก "ยืนยัน" ระบบจะให้ทำการสร้าง บัญชีผู้ใช้งานและรหัสผ่านใหม่ เพื่อใช้เข้าสู่ระบบ จากนั้นกดปุ่ม "ลงทะเบียน"

04

| <del>\</del> | CMRU                    | J OAuth      | _      |   |
|--------------|-------------------------|--------------|--------|---|
|              |                         |              |        |   |
| ยืนยั<br>CMR | ันข้อมูลลงทะ<br>RU UAPP | ะเบียนเข้าใจ | ว้งาน  |   |
| 0            | ) ยืนยัน                | 🕒 laiź       | บ็นยัน |   |
| ប័ល្ងទំ      | ชีผู้ใช้งาน             |              |        |   |
| รหัสเ        | ผ่าน                    |              |        |   |
| ยืนยั        | ันรหัสผ่าน              |              |        |   |
|              |                         | ลงท          | ะเบียน |   |
|              |                         |              |        | 1 |

7. ระบบจะกลับเข้าสู่หน้าจอการเข้าสู่ระบบให้เลือกสิทธิ์การเข้าใช้งาน กรอก รหัสผู้ใช้งาน และ รหัสผ่าน ที่สร้างใหม่ และทำการเข้าสู่ระบบ

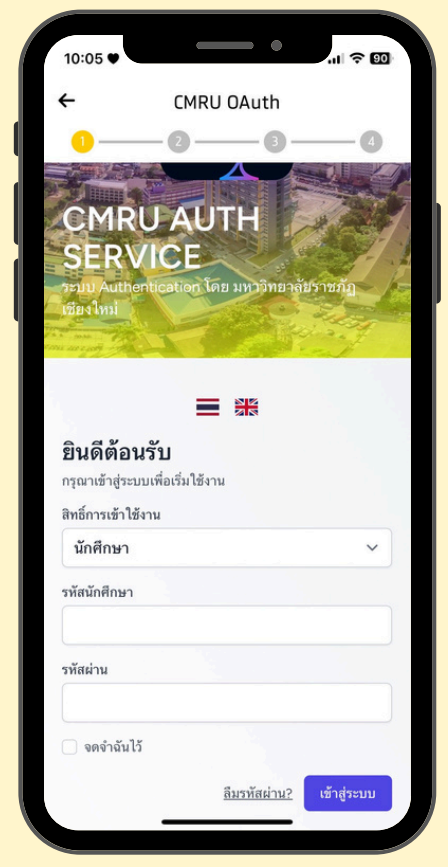

#### 8. ยืนยันการเข้าถึงข้อมูล กดปุ่ม "Authorize"

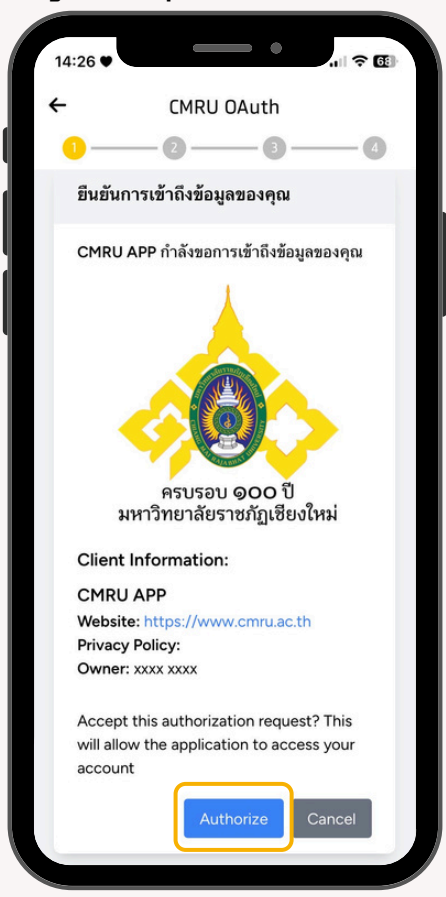

9. ยอมรับข้อตกลงและเงื่อนไข เช็คถูก ยอมรับข้อตกลงและเงื่อนไข และกดปุ่ม "ยอมรับ"

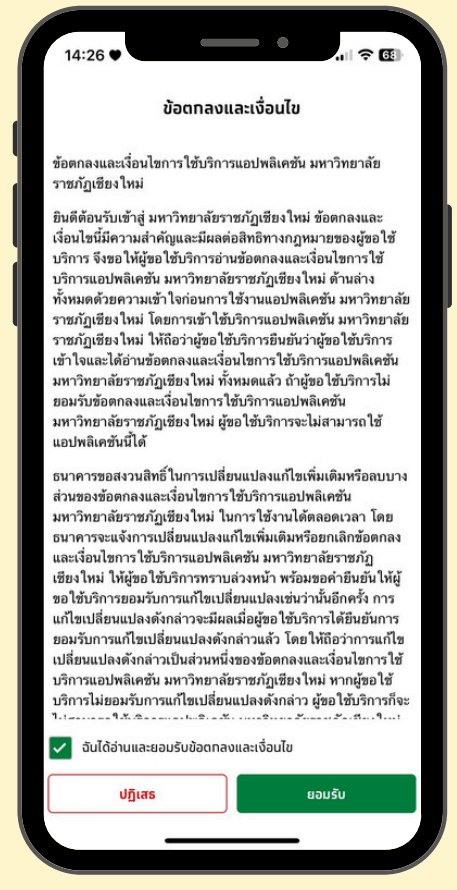

คู่มือการใช้งาน | CMRU UApp : มหาวิทยาลัยราชภัฏเชียงใหม่

10. กรอกข้อมูลเบอร์โทรศัพท์ และ กดปุ่ม "ดำเนินการต่อ"

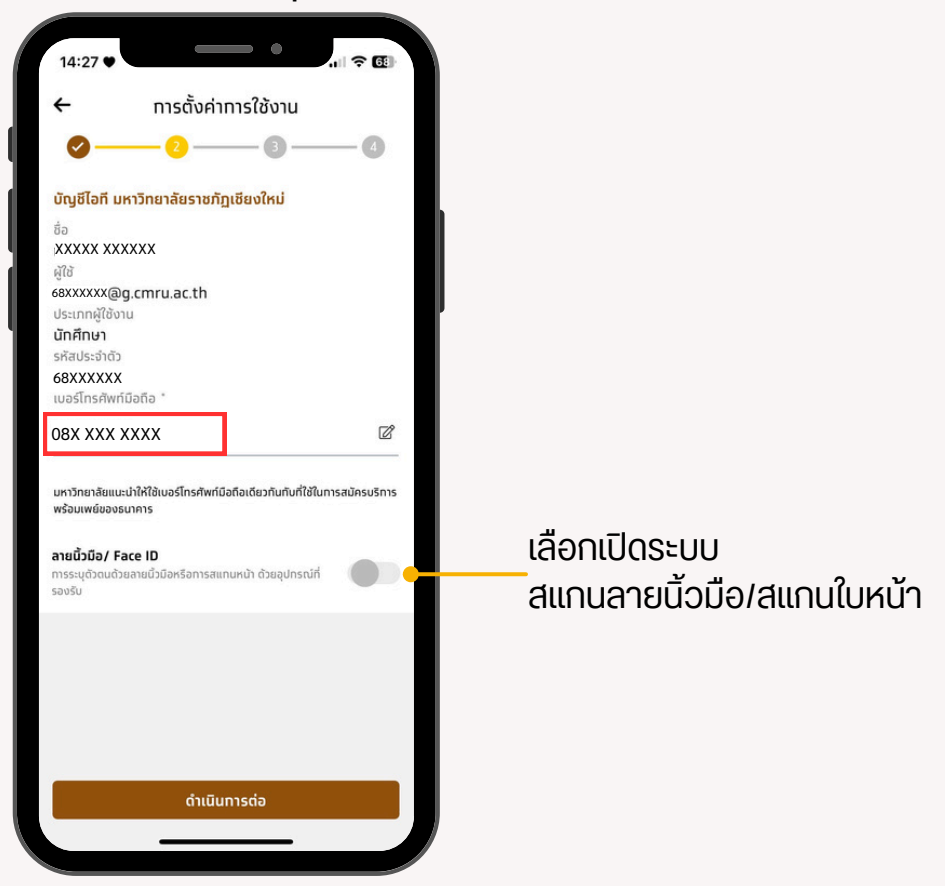

#### 11. กำหนดรหัส PIN 6 หลัก

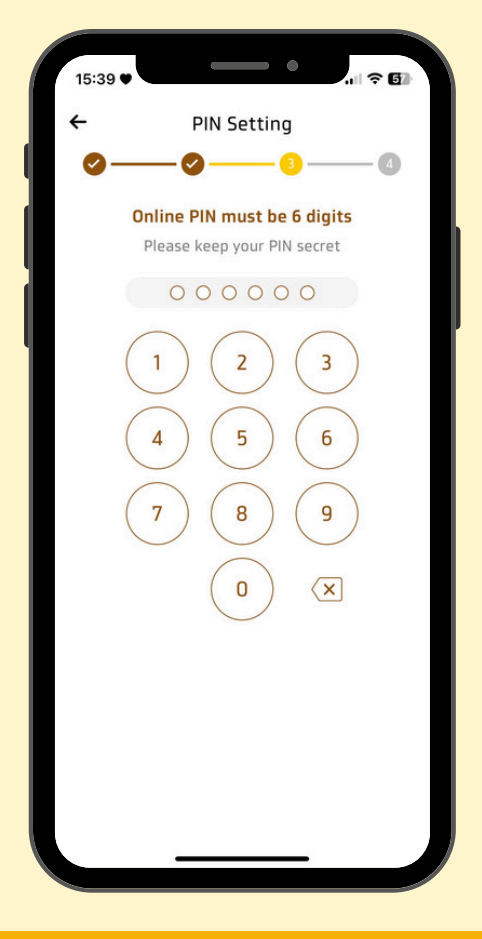

12. กรณีกำหนดรหัส PIN ง่ายเกินไป ระบบจะแจ้งเตือนว่าต้องการแก้ไงหรือ ยืนยัน เมื่อได้รหัส PIN แล้ว ระบบจะขึ้นหน้าจอให้กดยืนยันรหัสอีกครั้ง

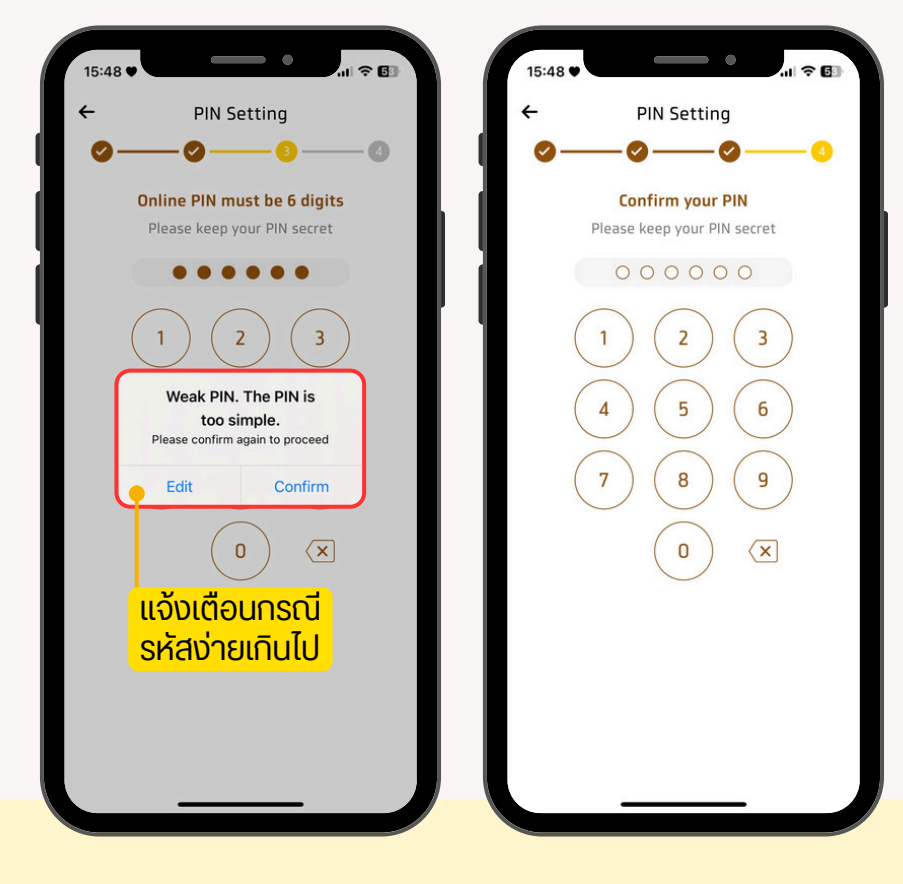

#### 13. หน้าจอหลักเมื่อเข้าสู่ระบบสำเร็จ

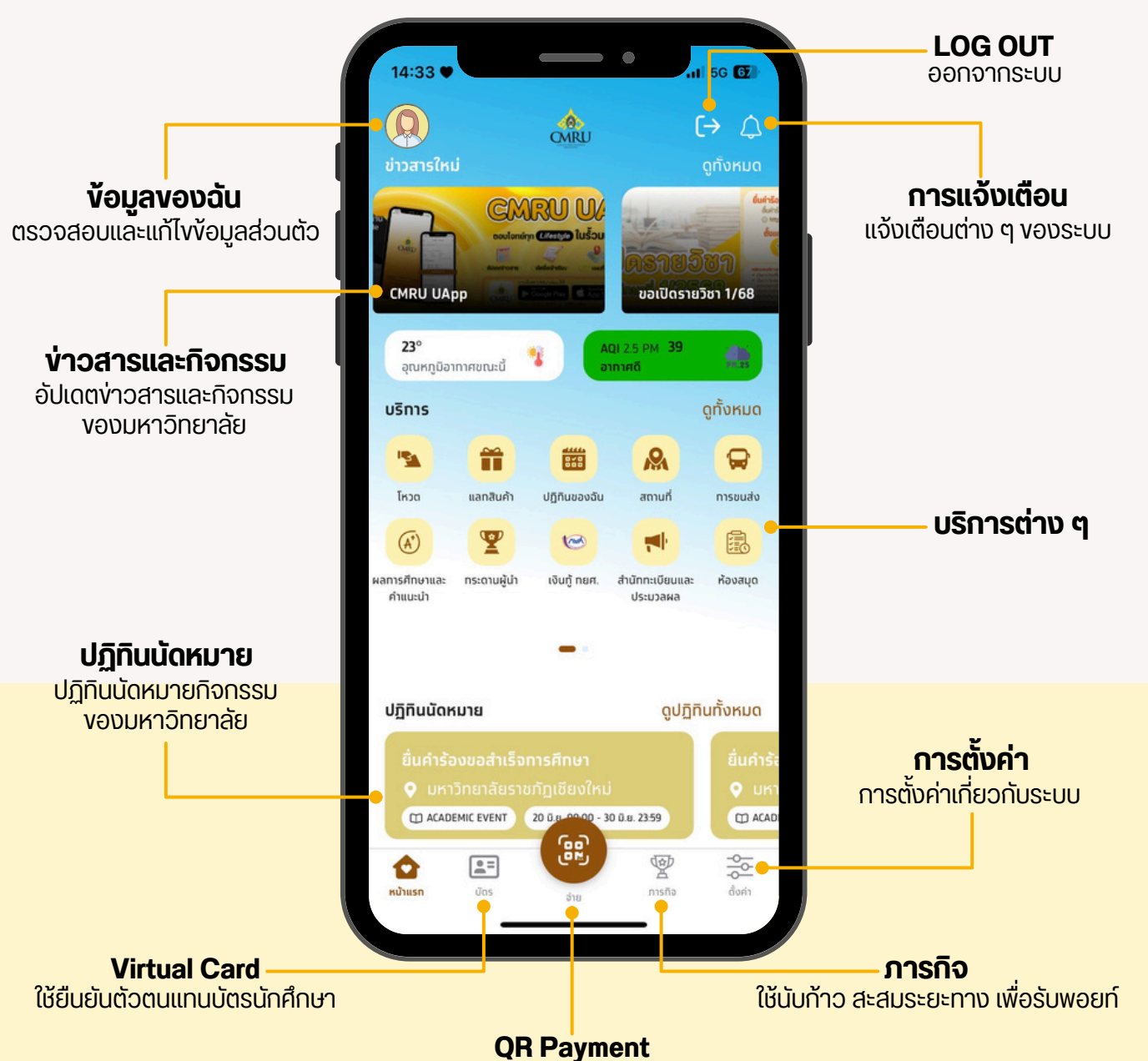

ใช้สแกนจ่ายร้านี้ค้าแทนเงินสด

#### ข้อมูลของฉัน ตรวจสอบและแก้ไขข้อมูลส่วนตัว

| +<br>11:20 ●                                                                                               | ข้อมูลของฉัน<br>xxxxxx xxxxx<br>มนุบมศาสตร์เสละสังคมศาสตร์<br>ชื่อเล่ม                                                                                                    |                                                            | <ul> <li>อัพเดท</li> <li>อีเมล</li> <li>ที่อยู่</li> <li>เบอร์</li> </ul> | ่ ไอมูลการติ<br>โทรศัพท์                                                                                             | เดต่อ                                          |
|----------------------------------------------------------------------------------------------------|----------------------------------------------------------------------------------------------------|------------------------------------------------------------|---------------------------------------------------------------------------|----------------------------------------------------------------------------------------------------|------------------------------------------------|
| ข้อมูลส่วน<br>ชื่อ (อังกต<br>xxxxxxx)<br>ชื่อ (ไทย)<br>xxxxxxx<br>วันเกิด<br>01 X.X. 26<br>สัญชาติ<br>ไดย  | <mark>นบุคคล</mark><br><sub>]⊎)</sub><br>xxxxxxx<br>xxxxxx<br>xxxxx<br><sup>IWA</sup><br>546 หญิง                                                                                                    |                                                            | <ul> <li>ข้อมูลติดต่อ</li> <li>อีเมล</li> <li>ระบุอีเมล</li> </ul>        |                                                                                                    |                                                |
| หน่วยงาเ<br>ประเภทผู้ใ<br>นักศึกษา                                                                         | ม<br>ชังาน รศัสประจำตัว<br>67XXXXXX                                                                                                    |                                                            | ที่อยู่<br>ระบุที่อยู่<br>เบอร์โทร                                        |                                                                                                    | ß                                              |
| ชั้นปี<br>2<br>คณะ (ไทย<br>มนุษยศาส                                                                        | !)<br>เตร์และสังคมศาสตร์                                                                                                    |                                                            | 0999999999                                                                |                                                                                                    |                                                |
| <b>ູ່ນ້ອມູລຕິດ</b><br>ອົເມລ                                                                                | ເດວ                                                                                                    |                                                            | 11:19 •                                                                   |                                                                                                    |                                                |
| ้ <sup>ข้อมูลถึด</sup><br><sup>ธีเมล</sup><br>ระบุธีเมล.<br><b>การแอ้</b><br>เจ้งเตือ<br>เจ้งเตือ          | ั <b>งเตือน</b><br>อนต่าง ๆ งองระ<br>อนตารางเรียนที                                                                                                    | ะบบ เช่น<br>กำลังจะมาถึม                                   |                                                                           | ทารแจ้งเตือบ<br>ทั่วไป<br>ทรเรียนที่จะมาถึง<br>09 พ.ค. 2568 เวลา 12:00-15<br>ศึกษา ณ ห้อง: 145<br>09 พ.ค. 2568 11:45 | ເ ຈົ 🕰<br>ແມ<br>5:00 ແ. ຈິສາ ກູມີປີເຈຼເຈຼາ     |
| <sup>ข้อมูลถึด</sup><br><sup>ธเมล</sup><br>ระบุธีเบล.<br><b>าารแจ้</b><br>เจ้งเตือ<br>เจ้งเตือ<br>เจ้งเตือ | <b>ังเตือน</b><br>อนต่าง ๆ งองระ<br>อนตารางเรียนที<br><sub>การแจ้งเดือน</sub>                                                                                                    | -บบ เช่น<br>กำลังจะมาถึเ                                   |                                                                           | ทารแจ้งเตือบ<br>ทั่วไป<br>กรเรียนที่จะมาถึง<br>09 พ.ค. 2568 เวลา 12:00-15<br>ศึกษา ณ ห้อง: 145<br>09 พ.ค. 2568 11:45 | ເ ຈົ 🕰<br>ແ<br>ເຕມ<br>5:00 ແ. ຈິສາ ກູມີປີທູຫຼາ |
| <sup>ข้อมูลถึด</sup><br><sup>ธเมล</sup><br>ระบุธีเมล.<br><b>การแจ้</b><br>เจ้งเตืส<br>เจ้งเตืส<br>←        | ้ <b>งเตือน</b><br>อนต่าง ๆ งองระ<br>อนตารางเรียนที<br><sub>การแจ้งเดือน</sub>                                                                                                    | <mark>บบ เช่น</mark><br>กำลังจะมาถึเ                       |                                                                           | ทารแจ้งเตือ<br>ทั่วไป<br>199 พ.ค. 2568 เวลา 12:00-19<br>ศึกษา ณ ห้อง: 145<br>09 พ.ค. 2568 11:45                      | ມ<br>ເກມ                                       |
| <sup>ນ້ອມູລຄັດ</sup><br><sup>ວັເມລ</sup><br>ເຈັບເຕືອ<br>ເຈັບເຕືອ<br>ເຈັບເຕືອ<br>ເຈັບເຕືອ                   | ้ง <b>มเตือน</b><br>อนต่าง ๆ งองระ<br>อนตารางเรียนที<br>การแจ้งเตือน<br>ร่วไป<br><sup>ถรเรียนที่จะมาถึง</sup><br>0 พ.ค. 2568 เวลา 15:00-18:00 เ<br>เละต่อต้านการกุจริด ณ ห้อง: 290<br>0 พ.ค. 2568 14:45 | บบ เช่น<br>ทำลังจะมาถึง<br>เกม<br>ม. วิชา การป้องกัน<br>91 |                                                                           | ทารแจ้งเตือ<br>ทั่วไป<br>199 พ.ค. 2568 เวลา 12:00-19<br>ศึกษา ณ ห้อง: 145<br>09 พ.ค. 2568 11:45                      | ມ<br>ເກມ                                       |

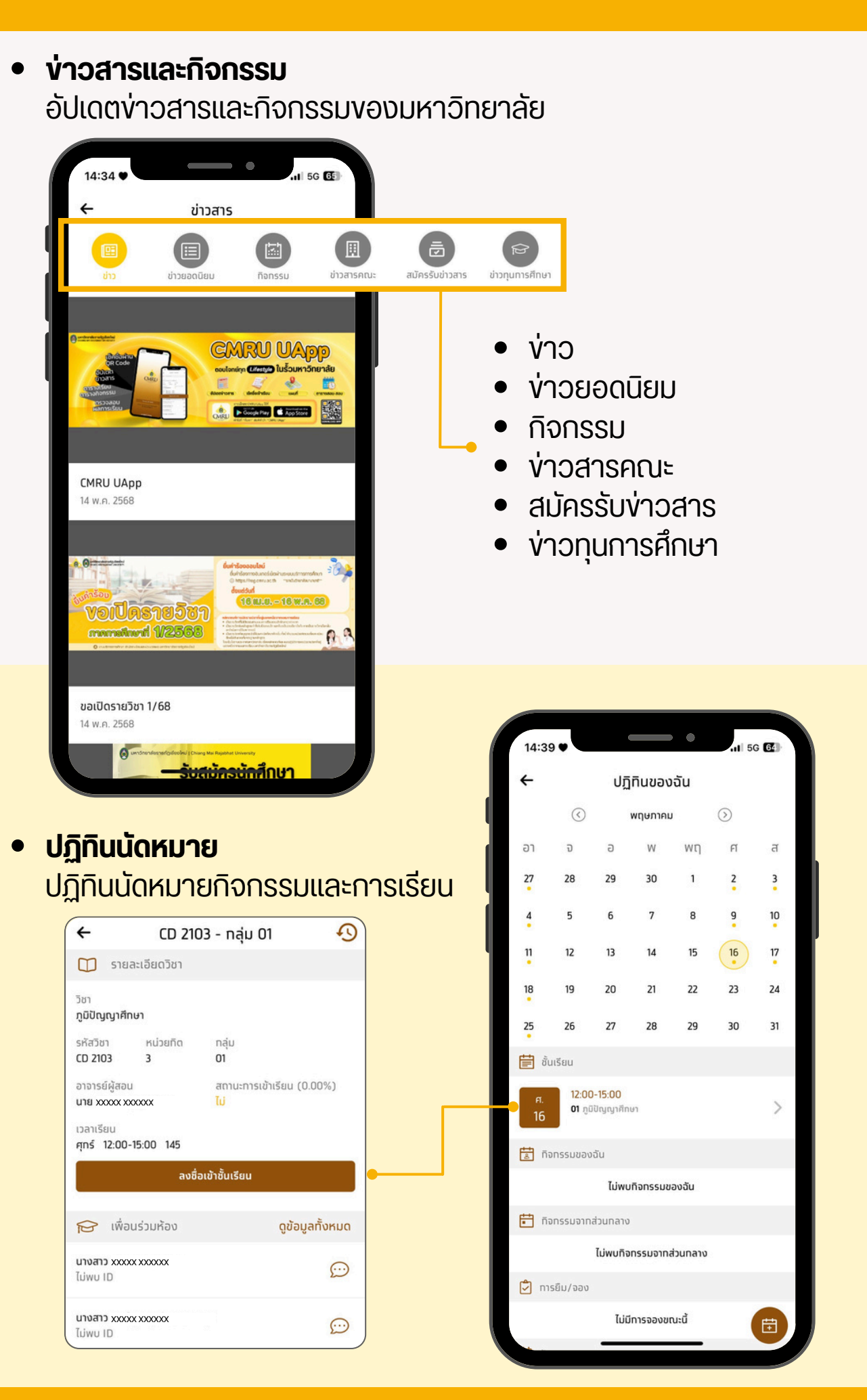

#### Virtual Card

ใช้ยืนยันตัวตนแทนบัตรนักศึกษา QR-Code และบาร์โค้ดประจำตัวนักศึกษา

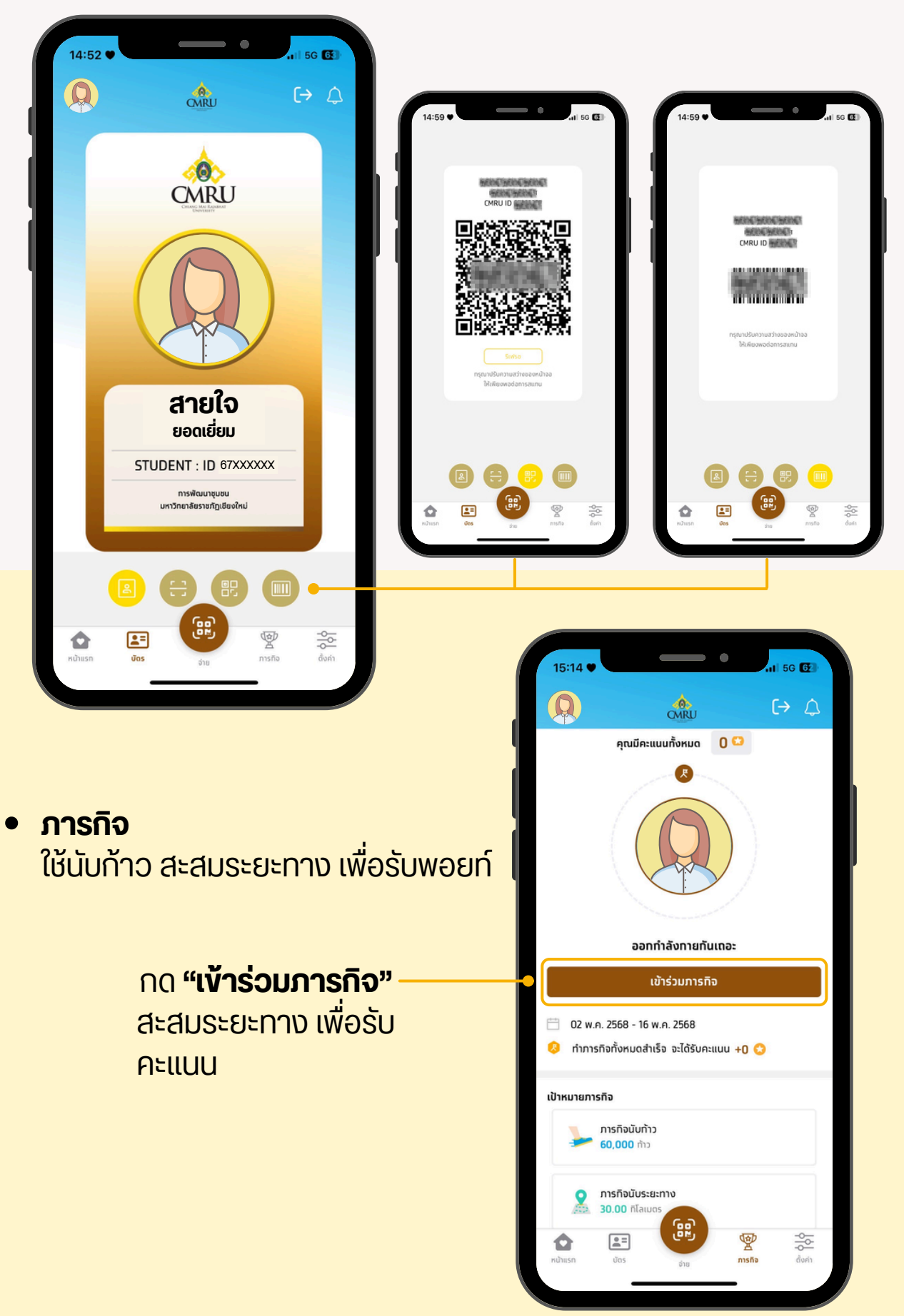

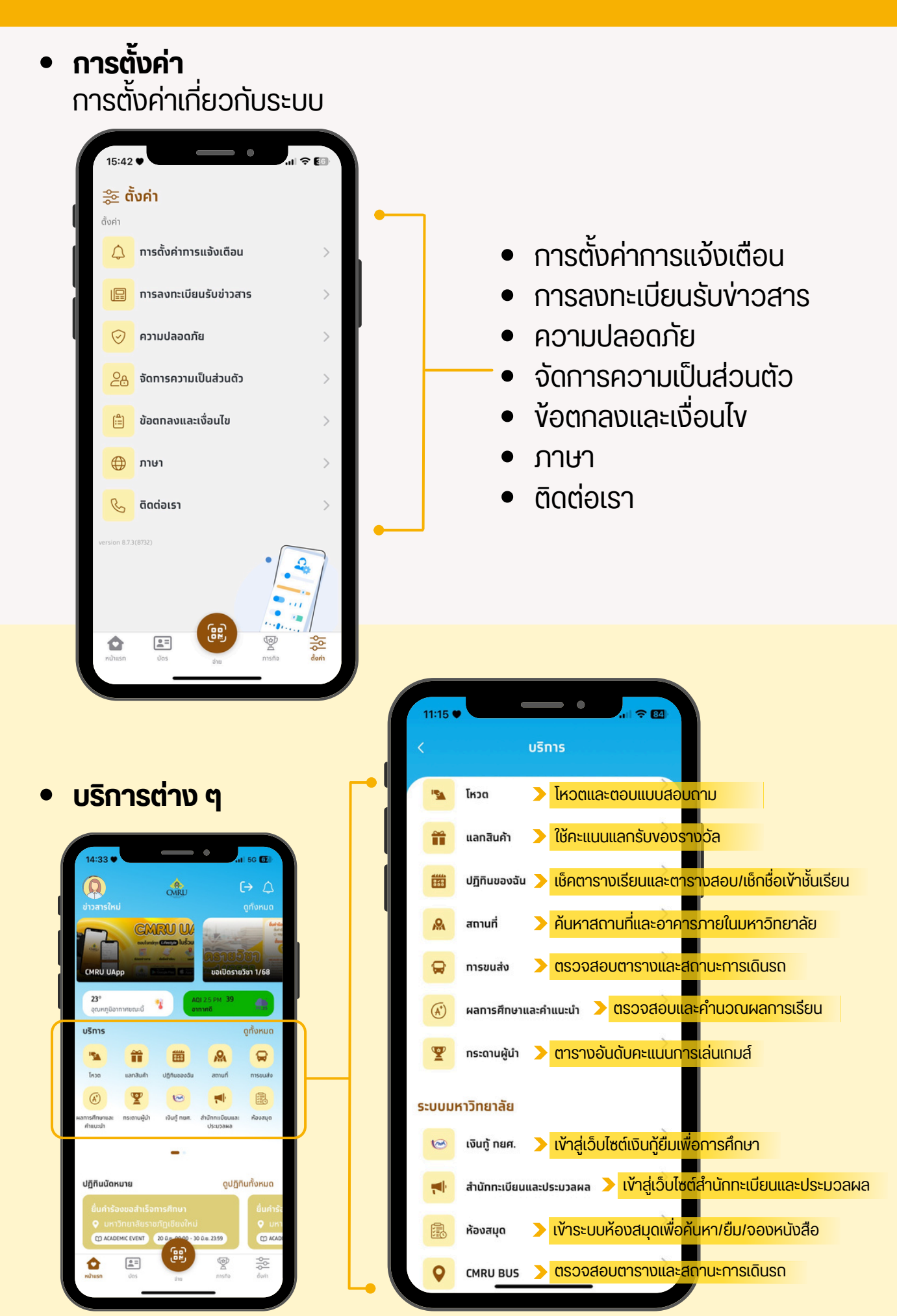

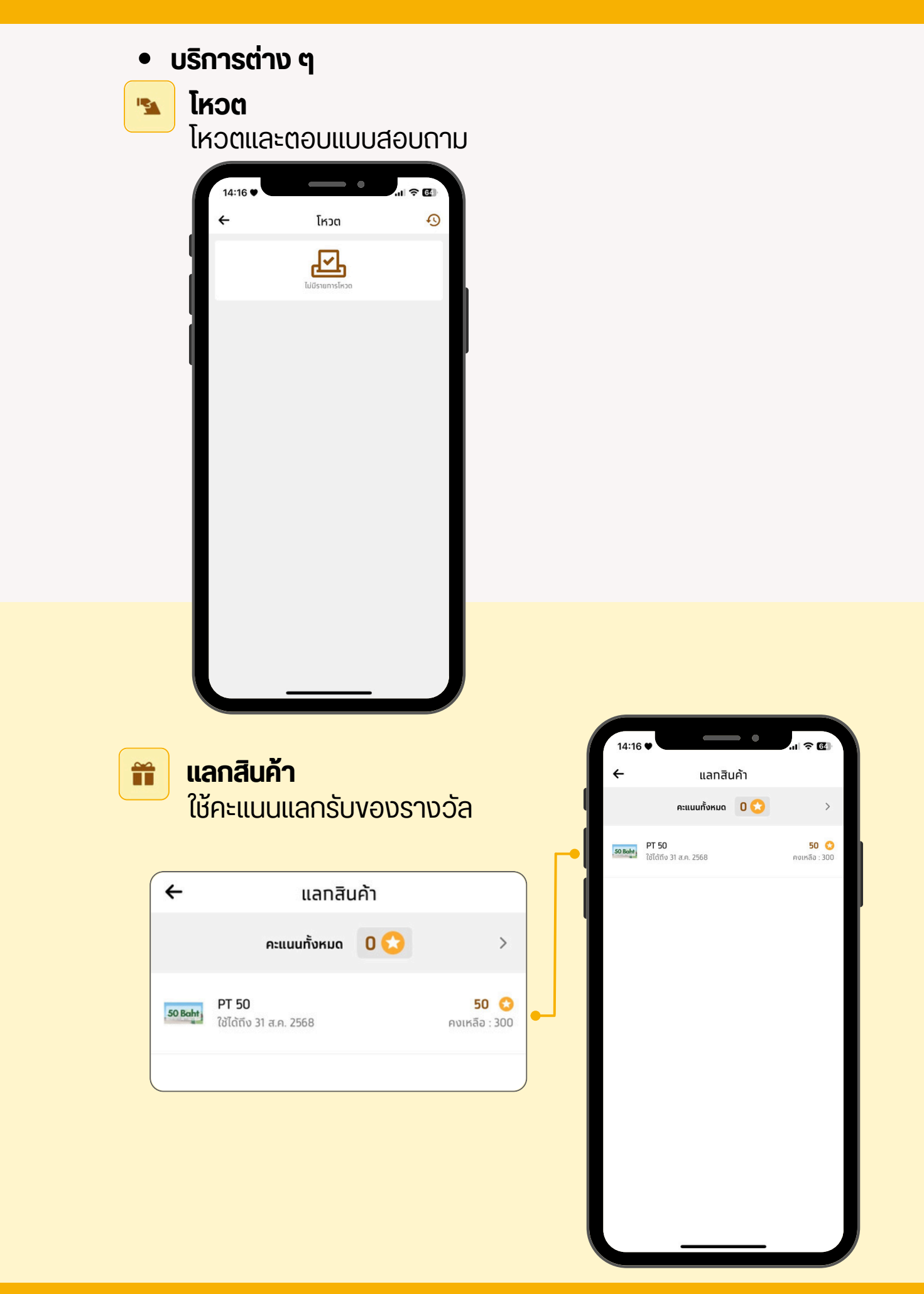

#### ปฏิทินงองฉัน

838

้เช็คตารางเรียน/สอบ และลงชื่อเข้าชั้นเรียน

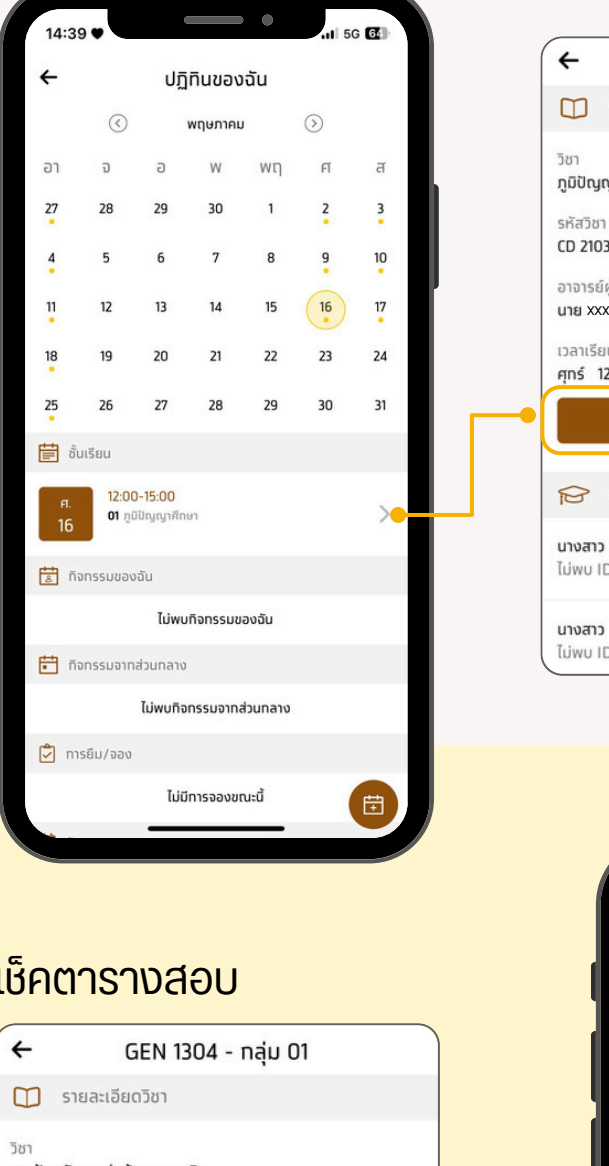

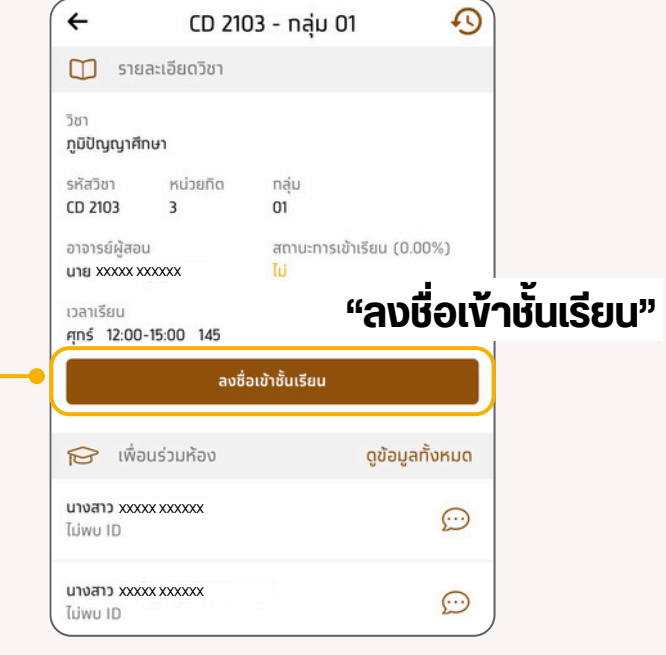

•

ปฏิทินของฉัน

14:17

| เชิคตารางสอบ                                             |     |             | $\langle \rangle$ |                              | พฤษภาคม                   |              | $\bigcirc$ |         |
|----------------------------------------------------------|-----|-------------|-------------------|------------------------------|---------------------------|--------------|------------|---------|
| 🔶 GEN 1304 - กลุ่ม 01                                    |     | อา          | จ                 | Ð                            | W                         | wη           | ศ          | ਰੱ      |
| 🗍 รายละเอียดวิชา                                         |     | 27          | 28                | 29                           | 30                        | 1            | 2          | 3       |
| วิชา                                                     |     | 4           | 5                 | 6                            | 7                         | 8            | 9          | 10<br>• |
| ทารป้องทันและต่อด้านทารทุจริด<br>รหัสวิชา หน่วยทิด กลุ่ม |     | 11          | 12                | 13                           | 14                        | 15           | 16         | 17      |
| GEN 1304 3 01                                            | •   | 18          | 19                | 20                           | 21                        | 22           | 23         | 24      |
| อาจารย์ผู้สอน<br>xxxxx xxxxxx                            |     | 25          | 26                | 27                           | 28                        | 29           | 30         | 31      |
| เวลาสอบ<br>อาทิตย์ 08:00-10:00                           |     | 崖 ສັ້ນ      | เรียน             |                              |                           |              |            |         |
| เพื่อนร่วมห้อง ดูข้อมูลทั้งหมด                           | L_• | əл.<br>25   | 08:00<br>01 m     | 0 <b>-10:00</b><br>รป้องทันเ | สอบปลายภ<br>และต่อด้านการ | าค<br>ทุจริต |            | >       |
| ערטע אאא אאא איז אאא איז אאא איז אאא איז איז             |     | 불 កិរ       | กรรมของ           | ລັບ                          |                           |              |            |         |
|                                                          |     |             |                   | ไม่พ                         | บทิจทรรมขล                | องฉัน        |            |         |
|                                                          |     | <b>i</b> ña | กรรมจากส          | ส่วนกลา                      | ט                         |              |            |         |
|                                                          |     |             |                   | ไม่พบที                      | ่จกรรมจากส่               | ่วนทลาง      |            |         |
|                                                          |     | יוח 🖒       | เย็ม/จอง          |                              |                           |              |            |         |
| เพิ่มกิจกร                                               | SU  |             |                   | ໄປ                           | มีทารจองขต                | นะนี้        | -          | Ē       |
|                                                          |     |             |                   |                              |                           |              |            |         |

การลงชื่อเข้าเรียน

้ในการลงชื่อเข้าเรียนของนักศึกษา โดยวิธีการสแกนคิวอาร์โค้ดนั้น อาจารย์จะต้องตั้งค่า เปิดการลงชื่อเข้าเรียน โดยวิธี "คิวอาร์โค้ด/ รหัสเช็คชื่อ"

1. กดเลือกเมนู "ปฏิทินของฉัน"

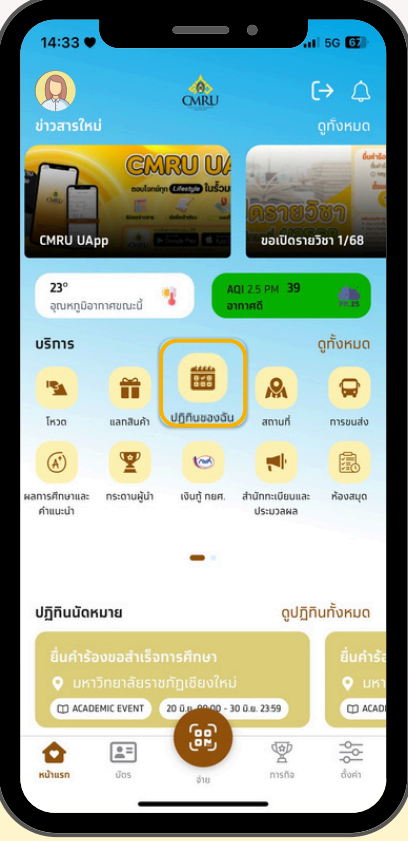

2. กดคาบเรียนปัจจุบัน หรือกดจากหน้าการแจ้งเตือน

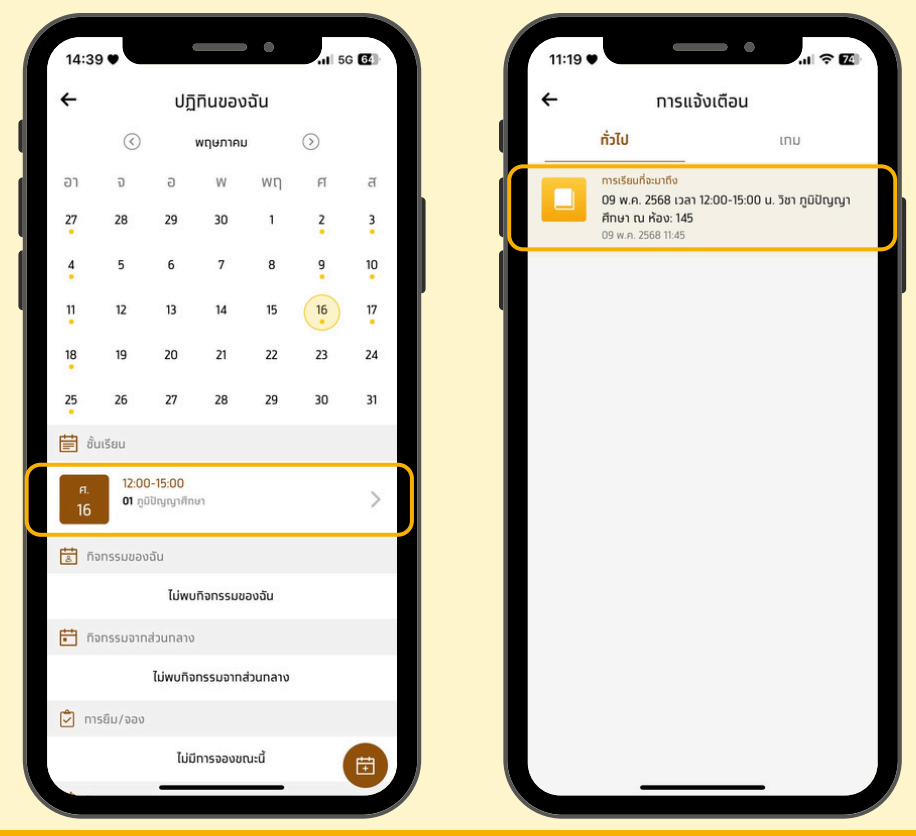

#### 3. กดปุ่ม "ลงชื่อเข้าเรียน" 4. เลือก "คิวอาร์โค้ด" และกดปุ่ม "ลงชื่อเข้าชั้นเรียน"

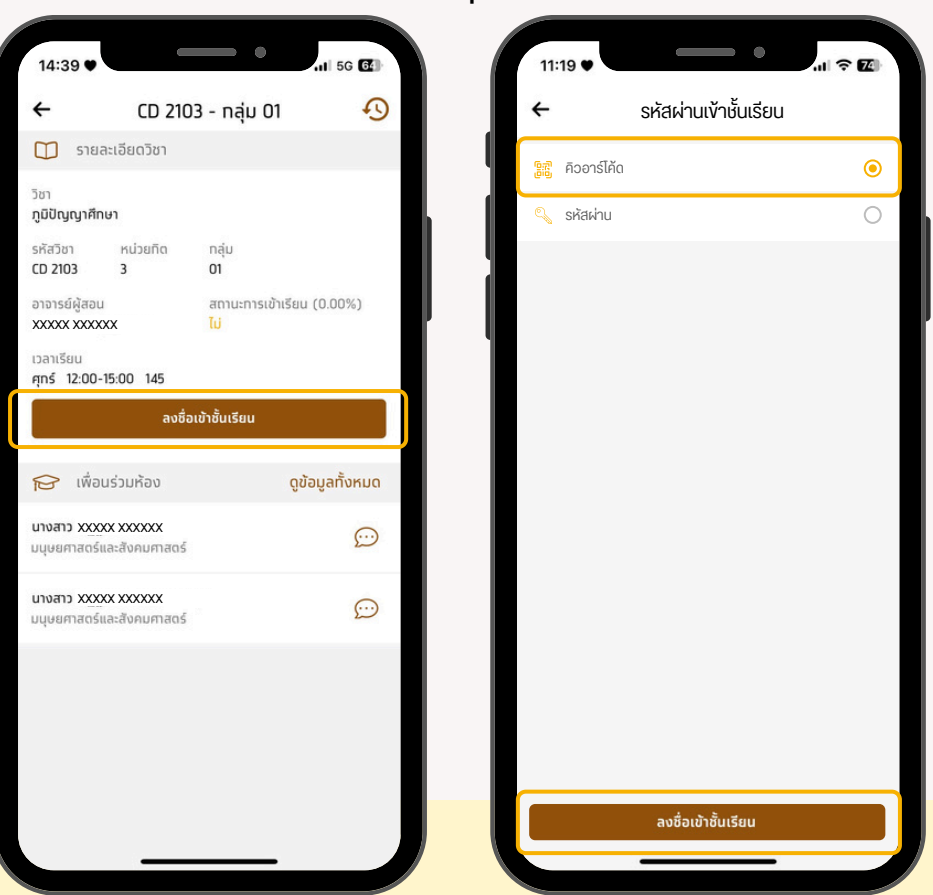

ผู้ใช้งานทำการสแกน QR Code งองอาจารย์ที่เปิดการลงเวลา
 เมื่อสแกนสำเร็จ จะแสดงง้อความ "เช็คชื่อเง้าเรียนสำเร็จ" กด "ตกลง"

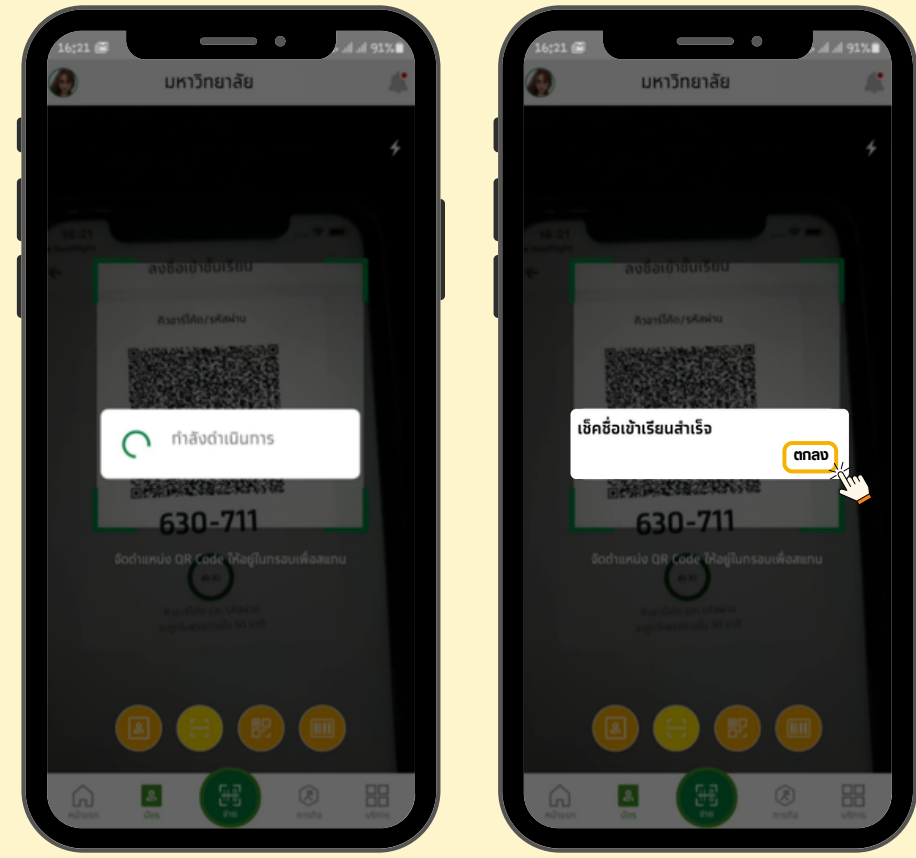

คู่มือการใช้งาน | CMRU UApp : มหาวิทยาลัยราชภัฏเชียงใหม่

การตรวจสอบประวัติการเข้าเรียน

หน้าจอประวัติการเข้าเรียน เป็นหน้าสำหรับการตรวจสอบประวัติ การเข้าเรียนของนักศึกษา โดยจะแสดงผลรายการคาบเรียนทั้งหมด ที่มีในรายวิชานั้น

1. กดเลือกเมนู "ปฏิทินของฉัน"

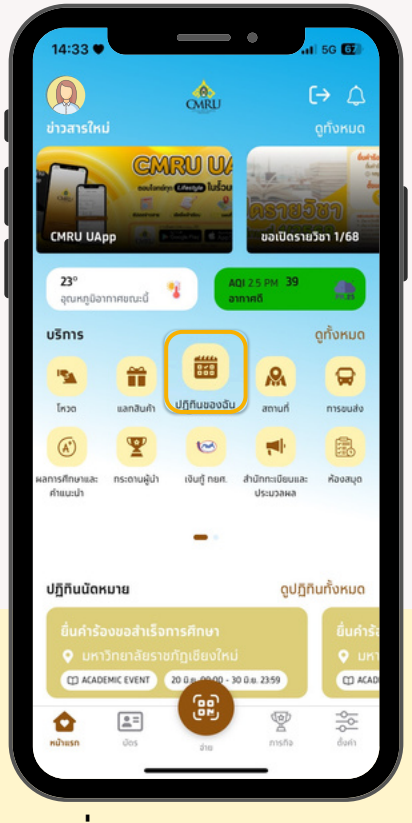

#### 2. กดคาบเรียนที่ต้องการ

|   | 14 | :39 🛡                             |                    |                       | ٠      | .11 50     | 64) |
|---|----|-----------------------------------|--------------------|-----------------------|--------|------------|-----|
| 0 | 4  |                                   | J                  | ฏิทินของส             | วัน    |            |     |
|   |    | $\bigcirc$                        |                    | พฤษภาคม               |        | $\bigcirc$ |     |
|   | อา | จ                                 | G                  | W                     | wη     | FI         | ਰ   |
|   | 27 | 28                                | 29                 | 30                    | 1      | 2          | 3   |
|   | 4  | 5                                 | 6                  | 7                     | 8      | 9          | 10  |
|   | 11 | 12                                | 13                 | 14                    | 15     | 16         | 17  |
|   | 18 | 19                                | 20                 | 21                    | 22     | 23         | 24  |
|   | 25 | 26                                | 27                 | 28                    | 29     | 30         | 31  |
|   | Ē  | ชั้นเรียน                         |                    |                       |        |            |     |
|   |    | ศ. 12:00<br>16 <sup>01</sup> ภูมิ | i-15:00<br>ปัญญาศั | ใกษา                  |        |            | >   |
|   | *  | ทิจทรรมของ                        | ລັບ                |                       |        |            |     |
|   |    |                                   | ໄມ່ນ               | งบทิจทรรมขอ           | งฉัน   |            |     |
|   | ÷  | ทิจกรรมจากส                       | ส่วนทล             | טו                    |        |            |     |
|   |    |                                   | ไม่พบที            | iจกรรมจาทส <u>่</u> : | อนกลาง |            |     |
|   | Ì  | ทารยิม/จอง                        |                    |                       |        |            |     |
|   |    |                                   | Ĩ.                 | ม่มีทารจองขณ          | เะนี้  |            | Ē   |
|   | -  | 12                                | -                  |                       | _      |            |     |

3. กดปุ่ม "ประวัติ"

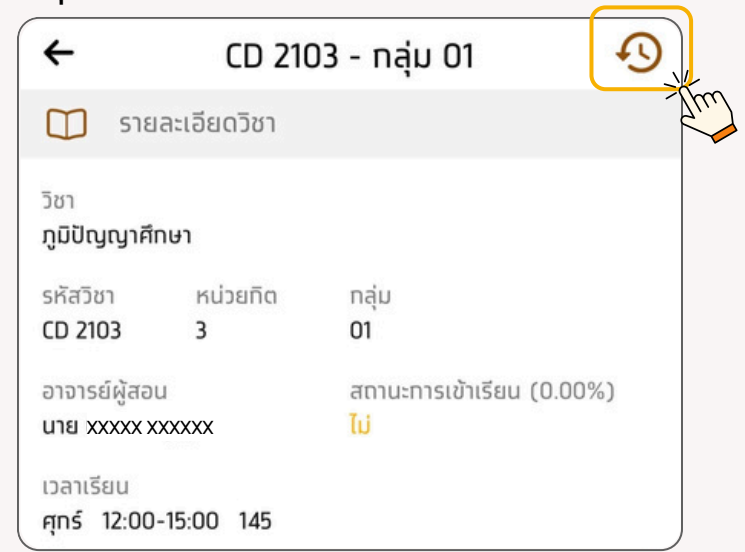

#### 4. จะแสดงหน้าจอประวัติการเข้าเรียน

| <b>~</b>                        | ประวัติการเข้าเรียน                          |
|---------------------------------|----------------------------------------------|
| 🕤 Us:                           | วัติการเข้าเรียน (201321 - กลุ่ม 201321-02 ) |
| เข้าเรียน<br>รหัสผ่าน           | 15:55:59<br>17 พ.ย. 2020                     |
| <ul> <li>ไม่เข้าเรีย</li> </ul> | <mark>เน</mark> 15:00:00<br>17 พ.ย. 2020     |
| <ul> <li>ไม่เข้าเรีย</li> </ul> | <mark>เน</mark> 10:00:00<br>16 พ.ย. 2020     |
| <ul> <li>ไม่เข้าเรีย</li> </ul> | <b>เน</b> 10:00:00<br>09 พ.ย. 2020           |
| <ul> <li>ไม่เข้าเรีย</li> </ul> | <mark>เน</mark> 10:00:00<br>02 พ.ย. 2020     |
| <ul> <li>ไม่เข้าเรีย</li> </ul> | <mark>เน</mark> 10:00:00<br>26 ต.ค. 2020     |
| <ul> <li>ไม่เข้าเรีย</li> </ul> | <mark>เน</mark> 10:00:00<br>19 ต.ค. 2020     |

้ค้นหาสถานที่และอาคารภายในมหาวิทยาลัย

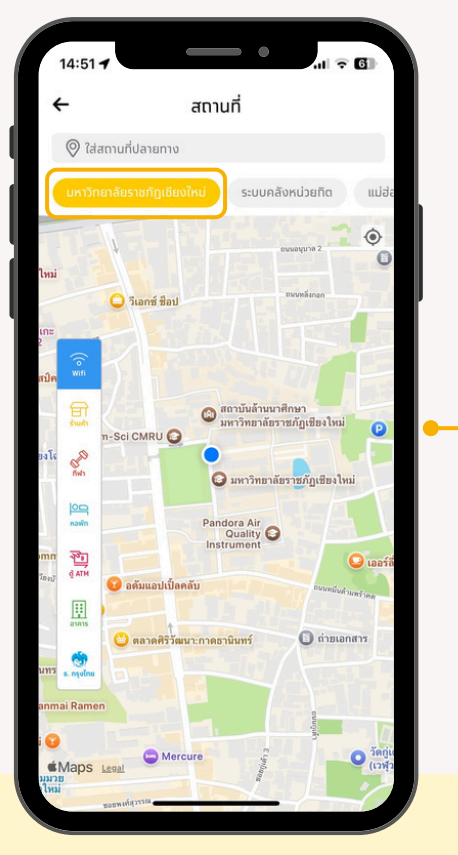

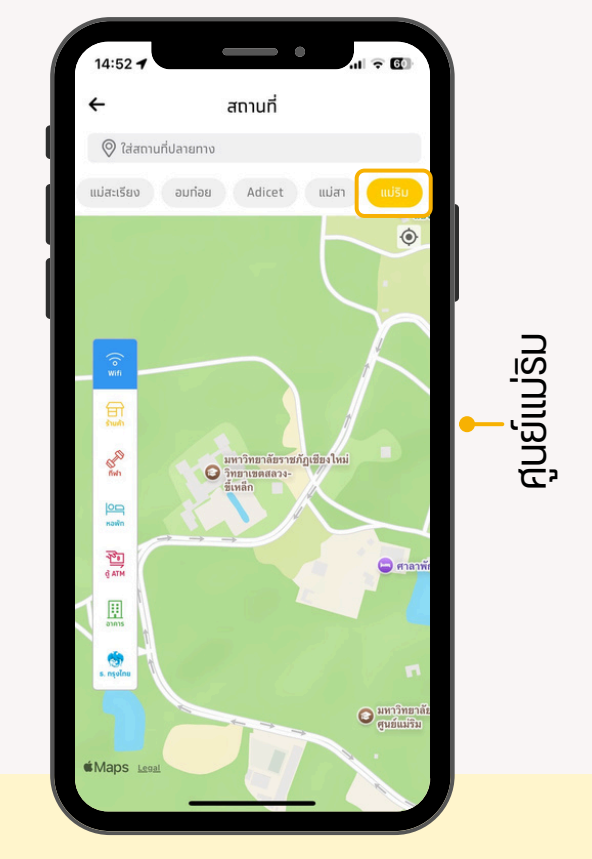

#### การงนส่ง

ุตรวจสอบตารางการให้บริการรถเวียนในพื้นที่ศูนย์แม่ริม

มหาวิทยาลัยราชภัฏเชียงใหม่

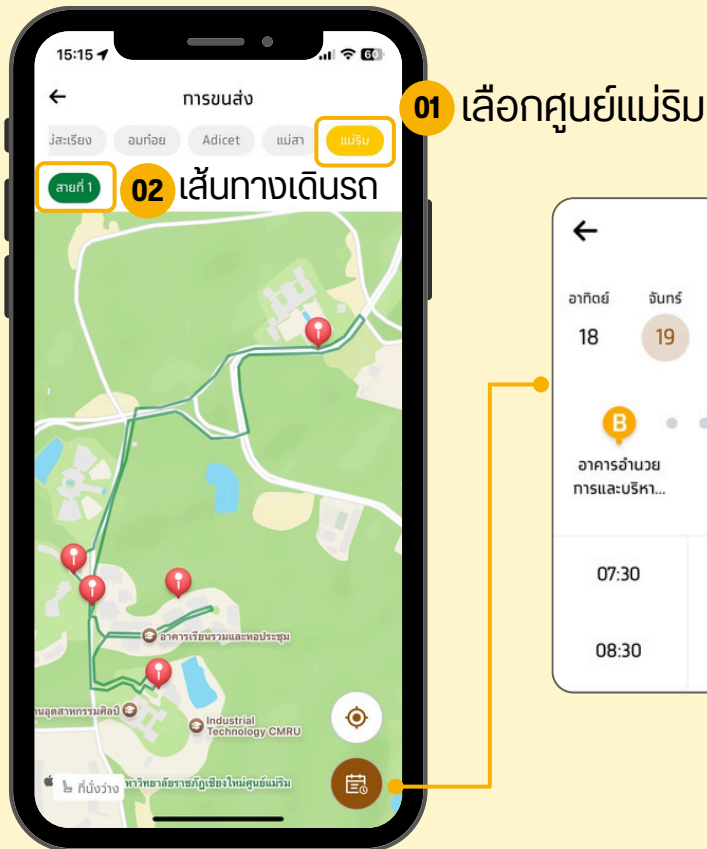

#### สายที่ 1 4 อาทิตย์ จันทร์ อังคาร พฤหัส ศุกร์ เสาร์ ws 18 19 20 21 22 23 24 B B В В อาคารอำนวย SCI1 SCI9 ครุศาสตร์ ทารและบริหา.. 07:30 07:40 07:50 08:00 08:30 08:40 08:50 09:00

#### $\left( \widehat{A}^{\dagger} \right)$

#### ผลการศึกษาและคำแนะนำ

ตรวจสอบและคำนวณผลการเรียน

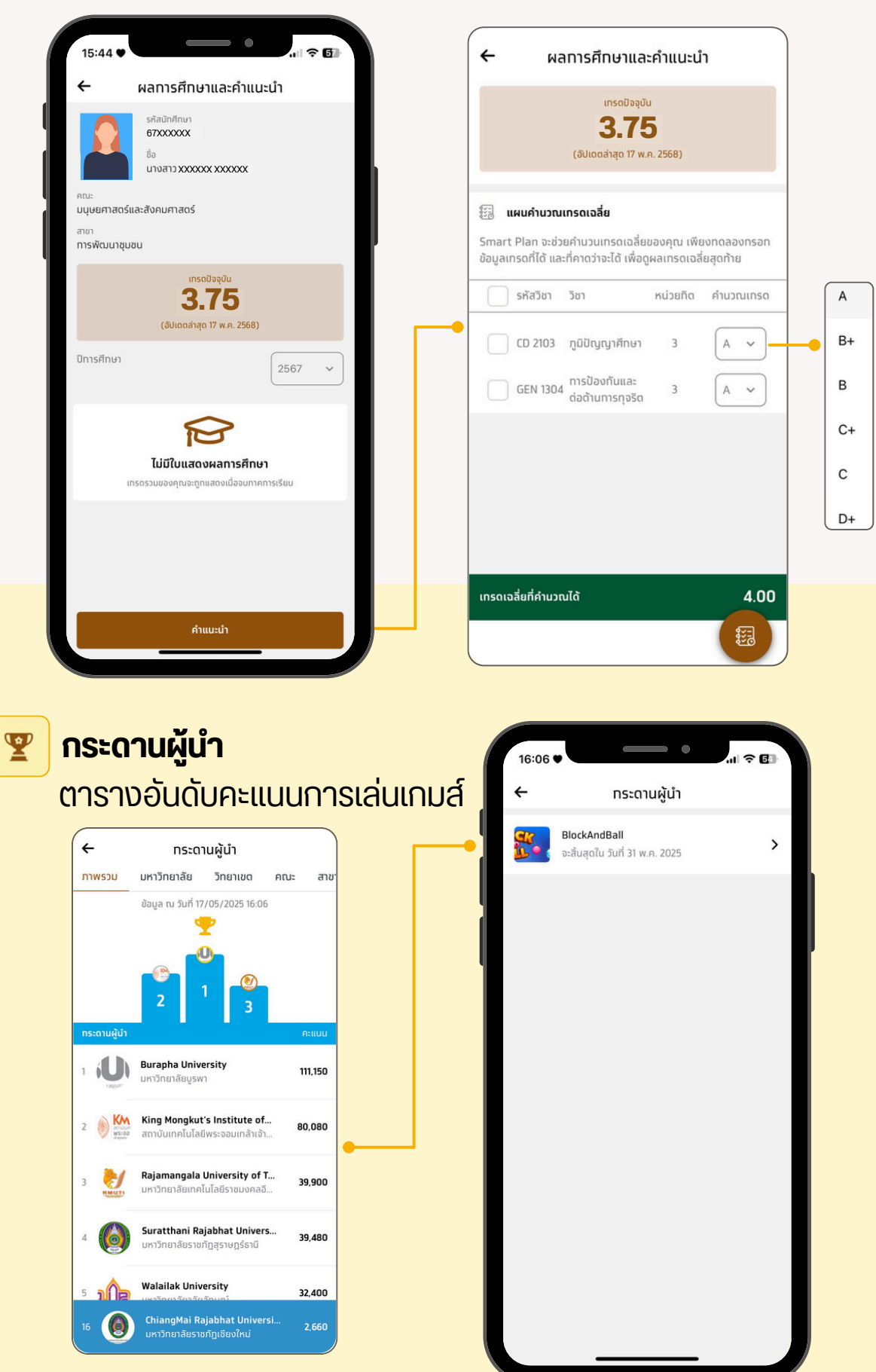

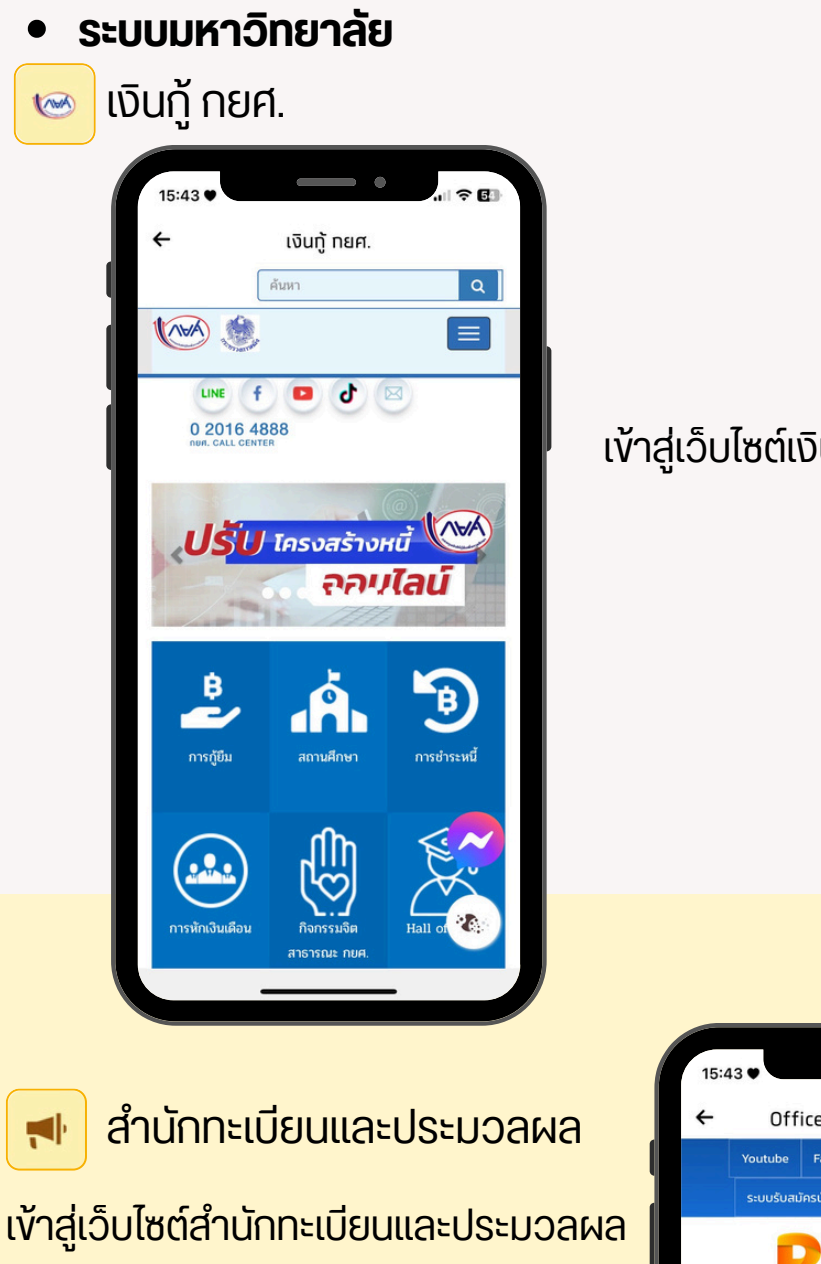

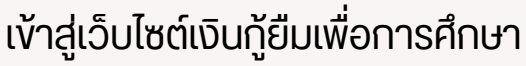

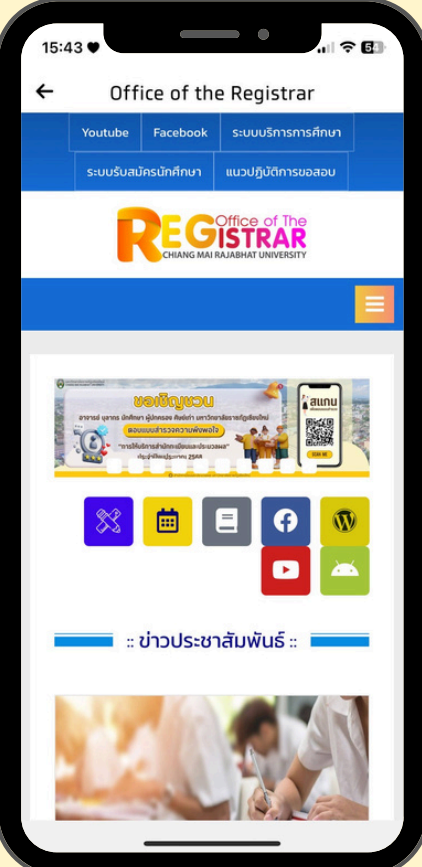

#### ระบบมหาวิทยาลัย ห้องสมุด 鳳 • . ? 6 15:43 Library European Chiang Mai Rajabhat University Library ( Browse) ( กุกสาขา 💌 เข้าระบบห้องสมุดเพื่อค้นหา/ยืม/จองหนังสือ Search. 2 6 **CMRU** Bus 9 CMRU BUS CMRUBus Reservation 0 ≡ MENU จองและตรวจสอบการให้บริการรถบัส \*\* นศ. ที่จองแล้วอย่าลืม 'ยืนยัน' การจอง \*\* \*\* ก่อน 1 วัน และก่อนเวลา 12:00 น. \*\* สำหรับรับ-ส่งนักศึกษา งองมหาวิทยาลัย WELCOME TO CMRU BUSRESERVATION ราชภัฏเชียงใหม่ ระหว่างพื้นที่เวียงบัว -**CMRU** Bus **Reservation For** พื้นที่ศูนย์แม่ริม Your Travel Schedule พื้นที่เวียงบัว - พื้นที่ศูนย์แม่ธิม

คู่มือการใช้งาน | CMRU UApp : มหาวิทยาลัยราชภัฏเชียงใหม่